- 1. Connect to the modem via wire or wireless
- 2. Open a browser (Chrome, Firefox, Safari, etc.) and enter 192.168.20.1 in the address bar
- 3. Enter admin as the username and find the password on the bottom of your modem
- 4. On the left-hand side, click **Basic Setup**

| NetComm                                                       |                                                                     |                     |                          |  |  |
|---------------------------------------------------------------|---------------------------------------------------------------------|---------------------|--------------------------|--|--|
| NF20MESH                                                      | Device Info                                                         |                     |                          |  |  |
|                                                               | Manufacturer:                                                       | Ne                  | tComm Wireless           |  |  |
| Device Info                                                   | Product Class:                                                      | NF20MESH            |                          |  |  |
| Basic Setup                                                   | Serial Number:                                                      | 055725211000046     |                          |  |  |
| ldvanced Setup<br>Vi-Fi<br>Joice<br>Diagnostics<br>Hanagement | Build Timestamp:                                                    | 20                  | 20210609_1808            |  |  |
|                                                               | Software Version:                                                   | NF                  | NF20MESH.NC.UR-R6B019.EN |  |  |
|                                                               | Bootloader (CFE) Version:                                           | 1.0                 | 1.0.38-163.243           |  |  |
|                                                               | DSL PHY and Driver Version:                                         | A2pv6L046v_rc7.d27j |                          |  |  |
| ogout                                                         | VDSL PROFILE:                                                       | No                  | No profile               |  |  |
|                                                               | Wireless Driver Version:                                            | 17.10.121.39        |                          |  |  |
|                                                               | Voice Service Version:                                              | Voice               |                          |  |  |
|                                                               | Uptime:                                                             | 24                  | D 12H 57M 55             |  |  |
|                                                               | This information reflects the current status of your WAN connection |                     |                          |  |  |
|                                                               | Line Rate - Upstream (Kbps):                                        | 0                   |                          |  |  |
|                                                               | Line Rate - Downstream (Kbps):                                      |                     | 0                        |  |  |
|                                                               | LAN IPv4 Address:                                                   |                     | 192.168.1.253            |  |  |
|                                                               | Service connection type:                                            |                     |                          |  |  |
|                                                               | Default Gateway:                                                    |                     |                          |  |  |
|                                                               | Primary DNS Server:                                                 |                     | 1.1.1.1                  |  |  |

Secondary DNS Server:

LAN IPv6 ULA Address Default IPv6 Gateway:

Date/Time:

1.0.0.1

Sun 04 Jul 2021 09:05:28

5. Select VDSL and then click Next

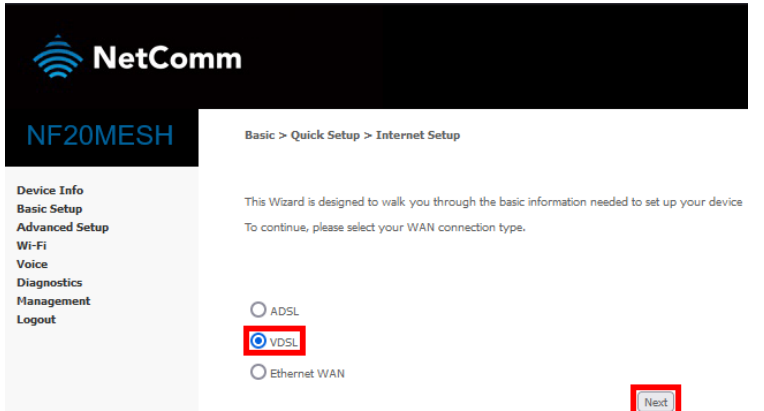

6. Select PPP Over Ethernet (PPPoE) and then click Nex

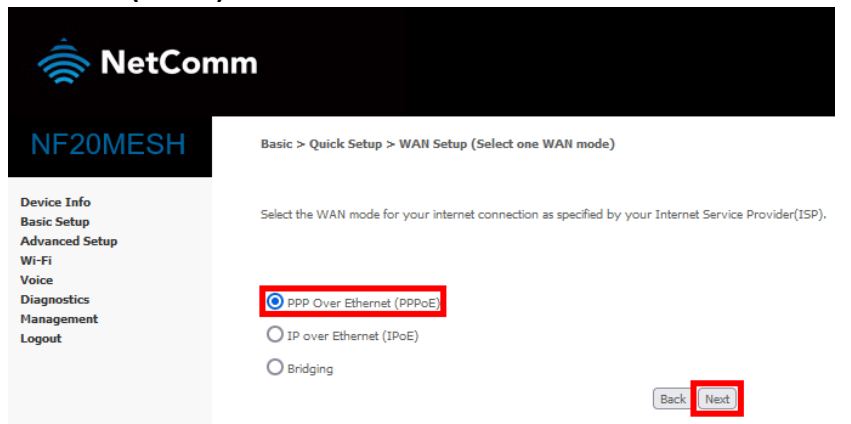

7. Select VLAN Tag 10 (For most New Zealand customers) and click Next

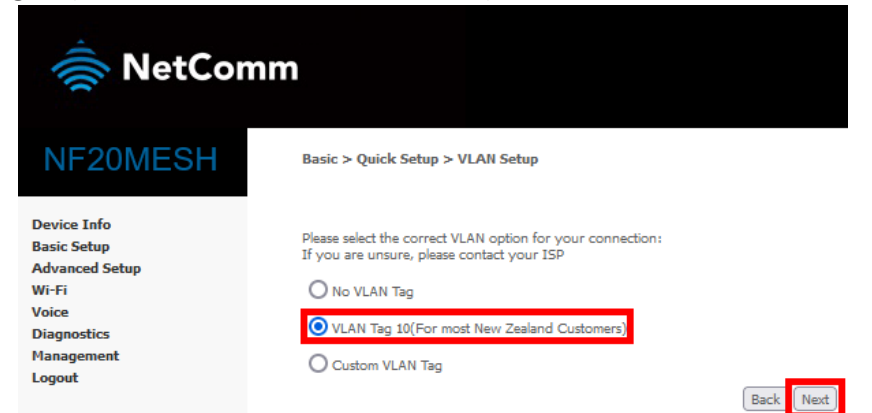

8. Match the following details and then click Next

| 충 NetCo                                      | mm                            |                                                                                                   |
|----------------------------------------------|-------------------------------|---------------------------------------------------------------------------------------------------|
| NF20MESH                                     | Basic > Quick Setup > Eth     | hernet WAN only > PPPoE Information                                                               |
| Device Info<br>Basic Setup<br>Advanced Setup | Enter the User ID and Passwo  | ord assigned to you by your Internet Service Provider (ISP).<br>User ID: user@contactenergy.co.nz |
| Wi-Fi<br>Voice                               |                               | Password: c0nt4ct-3n3rgy!                                                                         |
| Diagnostics<br>Management<br>Logout          |                               | Back                                                                                              |
| /Save                                        |                               |                                                                                                   |
| NF20M                                        | Make sure that the settings b | below match the settings provided by your ISP.                                                    |
| Device Info                                  | Connection Type:              | PPPoE                                                                                             |
| Basic Setup<br>Advanced Setup                | NAT:                          | Enabled                                                                                           |
| Wi-Fi                                        | Full Cone NAT:                | Disabled                                                                                          |
| Voice                                        | Concernently.                 | Easthed                                                                                           |

IGMP Multicast Proxy: IGMP Multicast Source Enabled: MLD Multicast Proxy:

MLD Multicast Source Enabled Quality Of Service: sabled

Quality Of Service:
Enabled

Clck "Apply/Save" to have this interface to be effective. Clck "Back" to main service and from the service of the service of th

9. Click Apply/Save